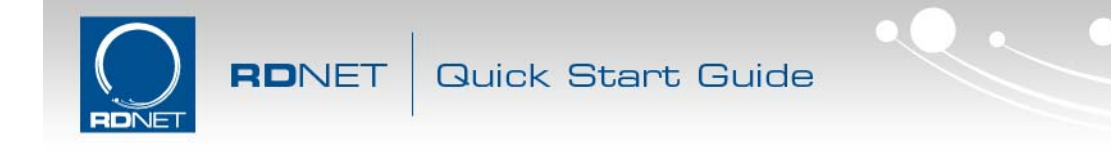

## **RDNet Ethernet Connection quick start guide**

1) Ensure the PC is configured to use static IP LAN address.

To set a static IP address in Windows 7 follow these steps:

- a. Open "Show network connections" in Control Panel.
- b. Right click on your LAN connection and click "Proprieties".

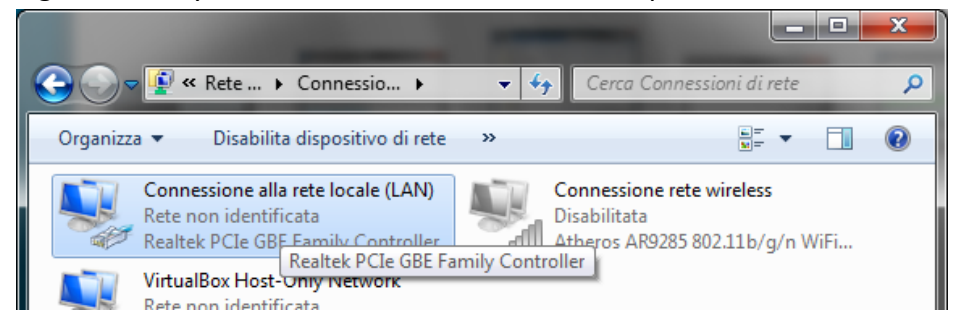

c. Look for "Internet Protocol version 4" in the scrollbox, select it and click "Proprieties" button.

| 🌵 Proprietà - Connessione alla rete locale (LAN)                |  |  |  |  |
|-----------------------------------------------------------------|--|--|--|--|
| Rete Condivisione                                               |  |  |  |  |
| Connetti tramite:                                               |  |  |  |  |
| Realtek PCIe GBE Family Controller                              |  |  |  |  |
| <u>C</u> onfigura                                               |  |  |  |  |
| La connessione utilizza gli elementi seguenti:                  |  |  |  |  |
| Condivisione file e stampanti per reti Microsoft                |  |  |  |  |
| Protocollo Internet versione 6 (TCP/IPv6)                       |  |  |  |  |
| Protocollo Internet versione 4 (TCP/IPv4)                       |  |  |  |  |
| 🗹 🛶 Driver di I/O del mapping di individuazione topologia liv 🍸 |  |  |  |  |
|                                                                 |  |  |  |  |
| Installa Disinstalla Proprietà                                  |  |  |  |  |
|                                                                 |  |  |  |  |

d. Select "Use this IP Address" Option and type an IP address (e.g.: 192.168.10.239). The Subnet Mask will be automatically filled by clicking inside the empty field.

| Proprietà - Protocollo Internet versione 4 (TCP/IPv4)                                                                                                    |                      |  |  |  |  |  |  |
|----------------------------------------------------------------------------------------------------|----------------------|--|--|--|--|--|--|
| Generale                                                                                                    |                      |  |  |  |  |  |  |
| È possibile ottenere l'assegnazione automatica delle impostazioni IP se la rete supporta tale caratteristica. In caso contrario, sarà necessario richiedere all'amministratore di rete le impostazioni IP corrette. |                      |  |  |  |  |  |  |
| <ul> <li>Ottieni automaticamente un indir</li> <li>Utilizza il seguente indirizzo IP:</li> </ul>                                                                                                    | rizzo IP             |  |  |  |  |  |  |
| Indirizzo IP:                                                                                                    | 192 . 168 . 10 . 239 |  |  |  |  |  |  |
| Subnet mask:                                                                                                    | 255.255.255.0        |  |  |  |  |  |  |
| Gateway predefinito:                                                                                                    |                      |  |  |  |  |  |  |
|                                                                                                    |                      |  |  |  |  |  |  |

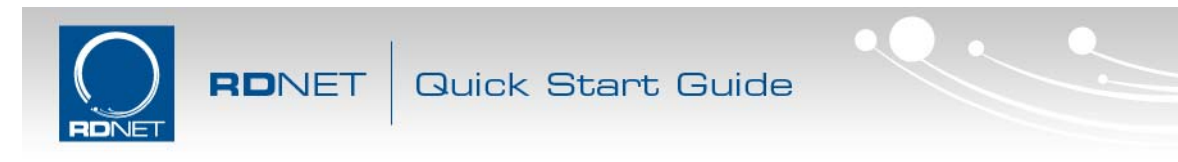

- e. Click "OK" and wait until Windows reconfigures the connection
- 2) Connect the Control8 to the PC using the USB cable and open RDNet software
- 3) RDNet Control8 firmware must be updated to the latest available release.
- Be sure your Control8 is up to date to rev 0.12 or greater, otherwise see the instruction manual on how to apply the upgrade.

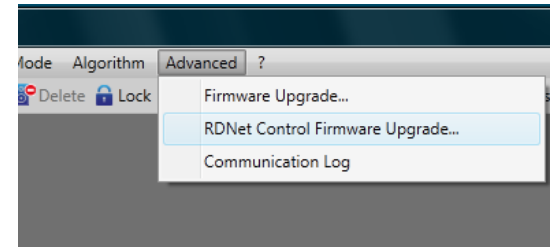

4) In RDNet software open "Menu->Option->Network Configuration".

A window will appear showing the current Ethernet IP Address and ports number used by the Control 8. Note down the IP Address and the ports number.

| RDNet Control Ethernet Config |                    |  |  |  |  |  |  |
|-------------------------------|--------------------|--|--|--|--|--|--|
| MAC                           | D4:1C:1C: 00:00:00 |  |  |  |  |  |  |
| Server IP                     | 192.168.10.241     |  |  |  |  |  |  |
| Server Subnet Mask            | 255.255.255.0      |  |  |  |  |  |  |
| Server Gateway                | 192.168.10.240     |  |  |  |  |  |  |
| Server Cmd Port               | 1025               |  |  |  |  |  |  |
| Stream Port                   | 1026               |  |  |  |  |  |  |
| Auto Discovery Port           | 1027               |  |  |  |  |  |  |
| Send                          |                    |  |  |  |  |  |  |

## 5) Unplug USB and connect Ethernet cable to the Control8 unit.

You can connect Control8 directly to the PC Ethernet port with a LAN crosscable or you can pass through a standard Ethernet HUB. After that you have to power cycle the Control8.

## 6) In RDNet software click "Network" button on the toolbar.

On the Ethernet dialog, check the Server IP address and ports number to match previously noted ones. If there is a mismatch you can manually edit these parameters.

| Quick St | tart Gu                                                            | uide                                                   |  |
|----------|--------------------------------------------------------------------|--------------------------------------------------------|--|
| Se<br>Se | Ethernet Config<br>erver IP:<br>erver Tcp Port:<br>erver Udp Port: | uration X<br>192.168.10.241<br>1025<br>1026<br>Connect |  |

7) Click "Connect" Button on the dialog and wait until connection is accomplished. On the bottom status bar of RDNet you can check for the connection status.